**Consejería de Hacienda y Administración Pública** Dirección General de Tecnologías de la Información y la Comunicación

## Terceros con incidencias – Consulta

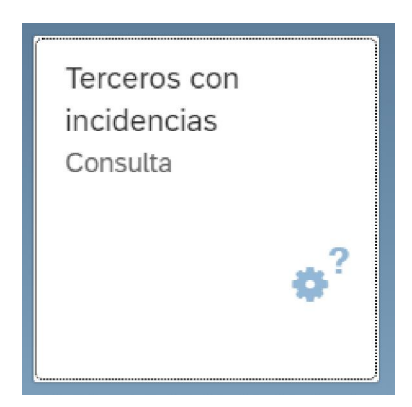

Al acceder a la aplicación, aparecerá la pantalla principal que se muestra a continuación, donde hay que indicar el tercero que se quiere consultar y 'Ejecutar':

| ሬ < 🏫 💁                            | Consulta de terceros con incidencias | Q         |
|------------------------------------|--------------------------------------|-----------|
| Grabar como variante Más 🗸         |                                      | Finalizar |
| Selecciones específicas de informe |                                      |           |
| Tercero:                           | Q a d                                |           |
| Especificación de la salida        |                                      |           |
| Layout:                            |                                      |           |
| Data Aging                         |                                      |           |
| Temperatura de datos:              |                                      |           |
|                                    |                                      |           |
|                                    |                                      |           |
|                                    |                                      |           |
|                                    |                                      |           |
|                                    |                                      |           |
|                                    |                                      |           |
|                                    |                                      | Ejecutar  |

Se mostrará una tabla donde se podrá ver si el tercero tiene incidencias activas y la cantidad de incidencias que tiene:

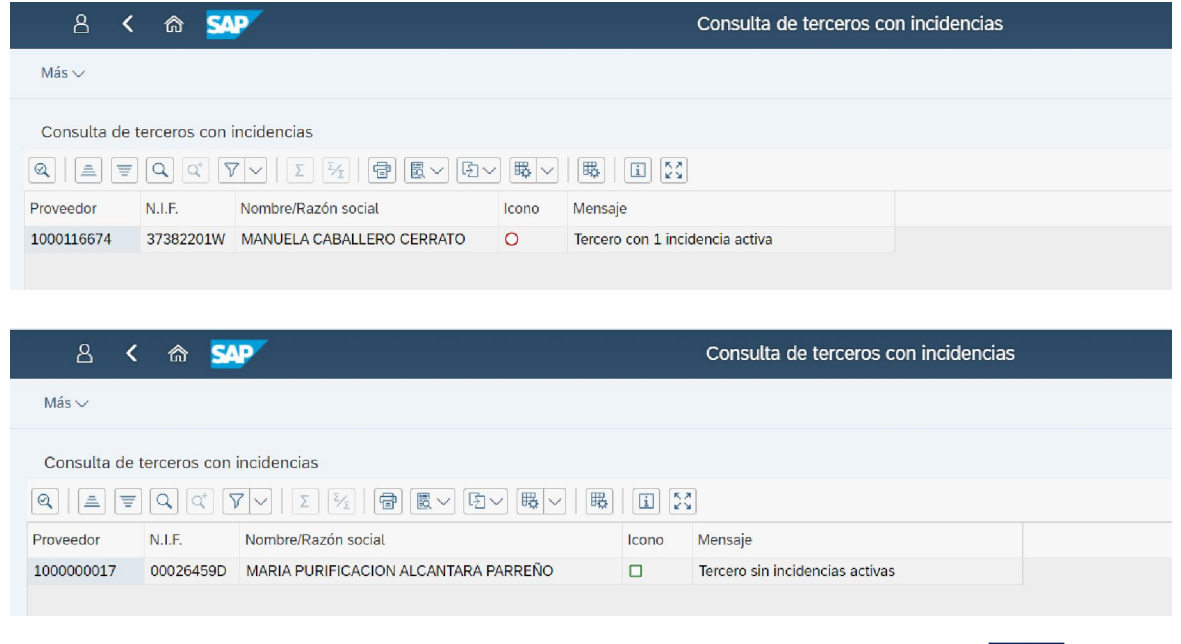

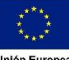